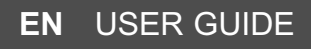

# **OVEN**

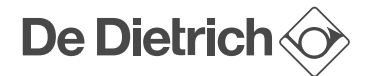

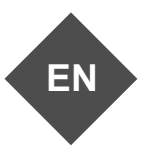

### DEAR CUSTOMER,

Discovering a De Dietrich product means experiencing the range of unique emotions.

The attraction is immediate, from the moment you set eyes on the product. The sheer quality of the design

shines through, thanks to the timeless style and outstanding finishes which make each component an elegant and refined masterpiece in its own right, each one

in perfect harmony with the others. Next, comes the irresistible urge to touch it.

De Dietrich design makes extensive use of robust and prestigious materials, where the accent is placed firmly upon authenticity. By combining state-of-the-art technology

with top quality materials, De Dietrich produces

beautifully crafted products to help you get the most from the culinary arts, a passion

shared by all lovers of cooking and fine food. We hope that you enjoy using this new appliance.

Thank you for choosing a De Dietrich product.

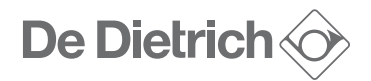

### **CONTENTS**

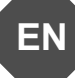

| 7 / After-Sales Service                              | 23            |
|------------------------------------------------------|---------------|
| 6 / Anomalies and solutions                          | 22            |
| Replacing the light bulb                             | 22            |
| Removing and putting back the door                   | 20            |
| Cleaning the catalytic liners                        | 20<br>20      |
| Removing the shelf runners                           | 20            |
| External surface                                     | 20            |
| 5 / Cleaning and Maintenance                         | 20            |
| 4 / Minute Minder                                    | 19            |
| Locking the controls                                 | 19            |
| • Lamp management                                    | 18            |
| • Demo mode                                          | 18            |
| • Sound                                              | 18            |
| • Language                                           | 18            |
| ° Time                                               | 18            |
| 3 / Settings                                         | 18            |
| «Low temperature» mode                               | 16            |
| «Recipes» mode                                       | 14            |
| • Favourites (saved cooking)                         | 14            |
| COOKING TUNCTIONS                                    | 10            |
| «Expert» mode                                        | 9             |
| 2 / The cooking modes                                | 9             |
| Initial settings - using the oven for the first time | 8             |
| The accessories                                      | 6             |
| The controls and display                             | <b>4</b><br>5 |
| 1 / Description of the over                          | л             |

### DESCRIPTION OF THE OVEN

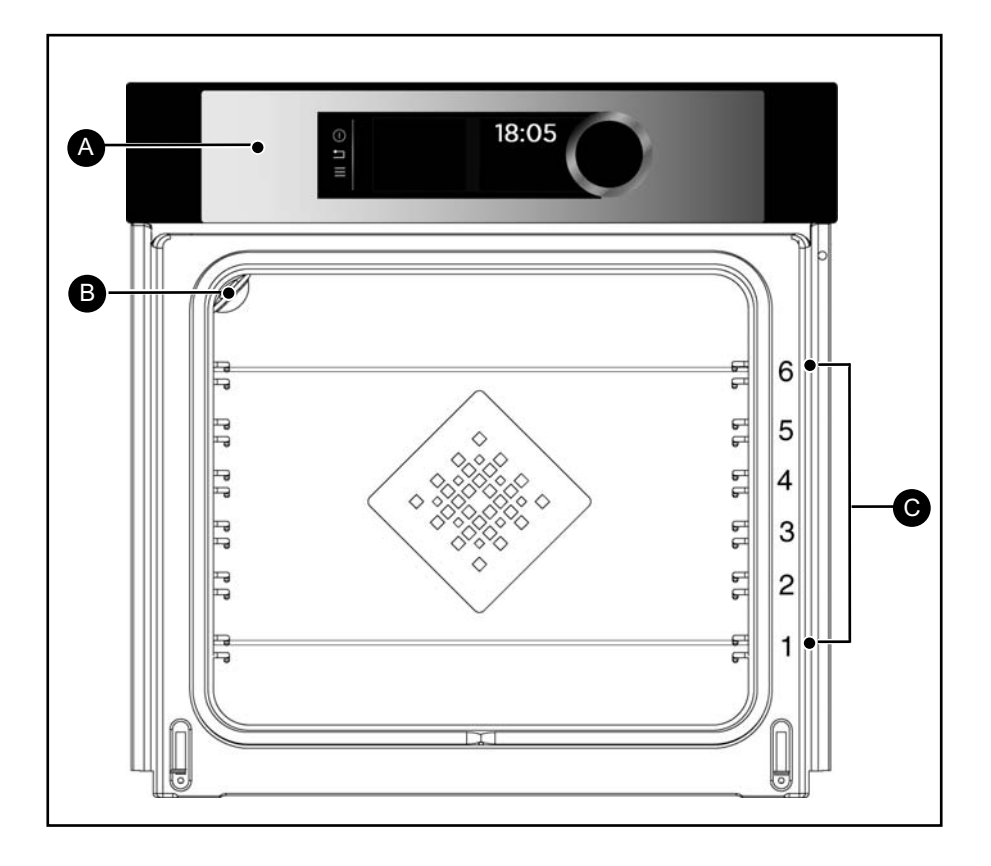

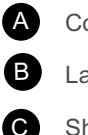

Control panel

Lamp

Shelf runners (6 heights available)

### THE CONTROLS AND DISPLAY

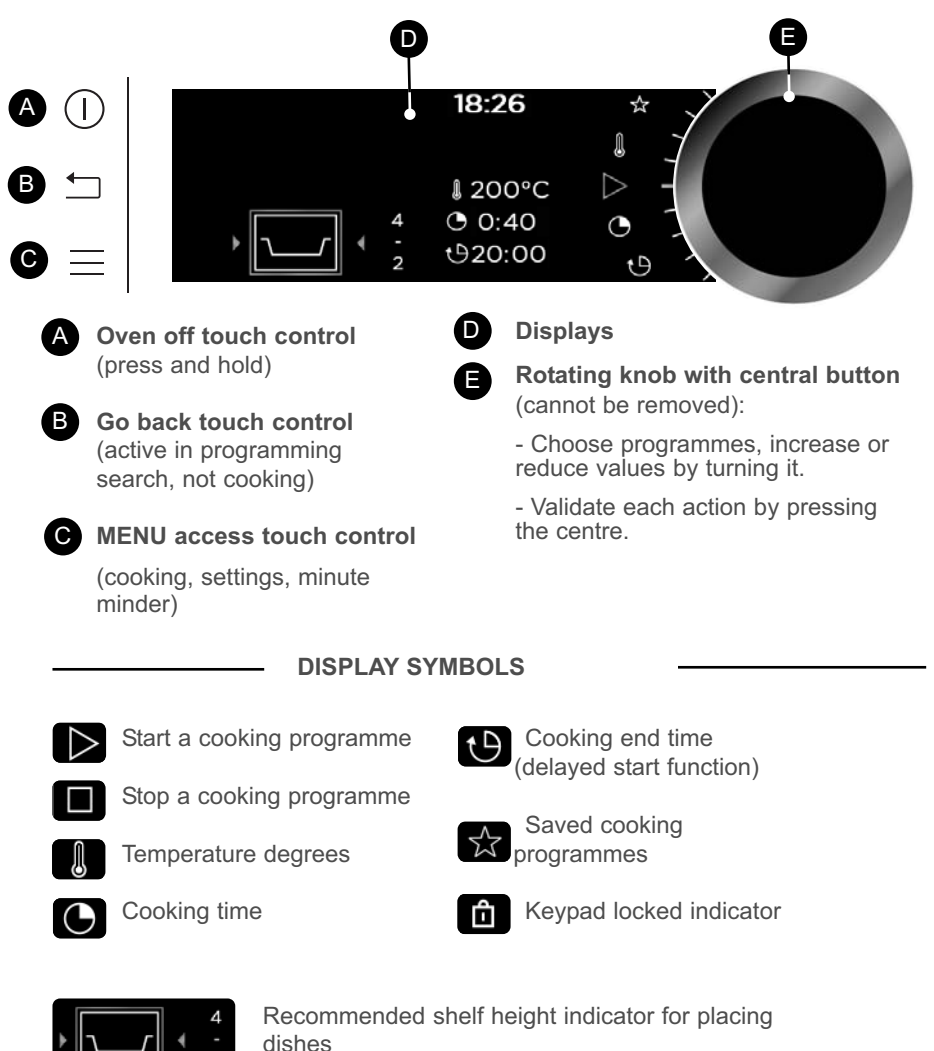

### ACCESSORIES (depending on model)

#### - Anti-tip safety rack

The rack can be used to support all dishes and moulds containing food for cooking or browning. It can be used for grilling (placed directly on top). Position the anti-tip stop towards the back of the oven.

#### Multi-purpose tray, drip tray45 mm

When inserted in the shelf runners under the grill with the handle towards the oven door, it collects juice and fat from grilling, and can be used half-filled with water as a double-boiler.

#### - 20 mm pastry dish

Insert in the shelf runners with the handle towards the oven door. Ideal for baking cookies, shortbread and cupcakes. The tilted surface makes it easier for you to put your preparations in a dish. Can also be inserted into the shelf runners under the grill to collect juice and fat from grilling.

#### - «Flavour» grills

These half «flavour» grills are used separately, but only when placed in one of the dishes or drip tray with the anti-tip handle towards the back of the oven.

By using just one grill, it is easy to moisten your food with the cooking juices collected in the dish.

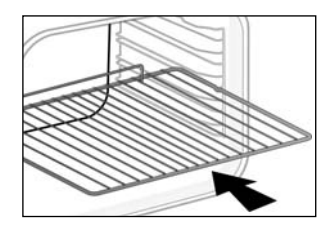

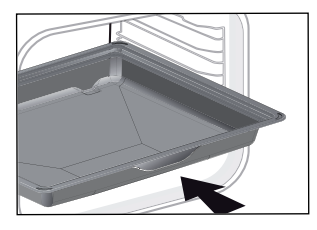

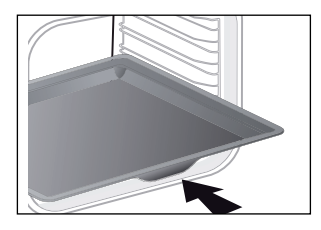

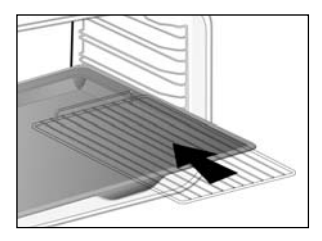

#### - Sliding rail system

The new sliding rail system makes food more practical and easier to handle as the trays can be effortlessly pulled for simpler handling. The trays can be completely removed, providing full access.

Their stability ensures that food can be handled safely, reducing the risk of burns. This means that you can take food out of the oven far more easily.

### INSTALLING AND REMOVING THE SLIDING RAILS

After removing the 2 shelf runners, choose the height (2 to 5) at which you want to fit your rails. Snap the left rail against the left shelf runner by applying enough pressure to the front and back of the rail so that the 2 tabs on the side of the rail slot into the shelf runner. Do the same for the right-hand rail.

NOTE: the telescopic sliding part of the rail must unfold towards the front of the oven, with the buffer A opposite you.

Insert your 2 shelf runners and then put your tray on the 2 rails. The system is now ready to use.

To remove the rails, remove the shelf runners again.

Slightly prise apart the bottom of the tabs fixed on each rail to release the shelf runner. Pull the rail towards you.

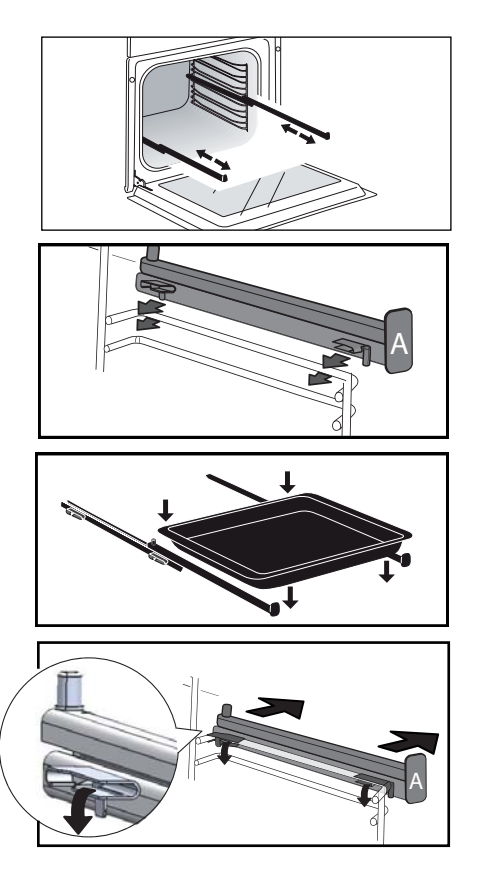

### O Tip

To avoid fumes when cooking fatty meats, we recommend you add a small amount of water or oil to the bottom of the drip pan.

The accessories may warp with the effect of heat, but this will not alter their function. They will return to their original shape once cooled.

### INITIAL SETTINGS - USING THE OVEN FOR THE FIRST TIME

#### - Select the language

The first time you use your oven or after a power cut, turn the knob to select your language and press to confirm your choice.

#### - Set the time

The displays flashes 12:00.

Adjust the hours and minutes by turning the knob, then press to confirm.

Your oven displays the time.

Note: To modify the time again, refer to the «Settings» chapter. NB: To modify the time again, refer to the «Settings» chapter.

Before using your oven for the first time, heat it at maximum temperature while empty for approximately 30 minutes. Make sure that the room is sufficiently ventilated.

#### - Starting - General menu

Press the MENU key key to access the general menu when the oven only displays the time.

You will access the first cooking mode: <u>Expert</u> mode.

Turn the knob to scroll through the different programmes :

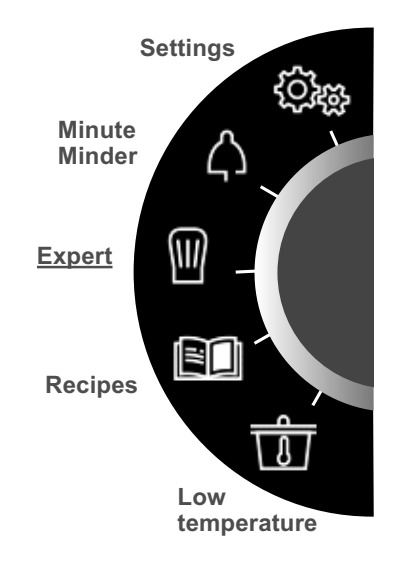

To enter the selected mode, validate by pressing the knob.

To go back (except during cooking), press the back key  $\stackrel{\leftarrow}{\longrightarrow}$  and to stop the oven, press the stop key (1) for a few seconds.

### THE COOKING MODES

Select one of the following modes according to your experience in cooking your recipe:

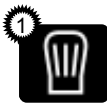

Select "**EXPERT**" mode for a recipe for which you will select the type of cooking, the

temperature and the cooking time yourself.

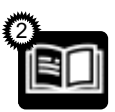

Select **«RECIPES»** mode for a recipe for which you need assistance from the oven.

Simply select the type of food proposed and its weight and the oven will select the most suitable parameters.

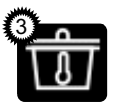

#### Select "LOW TEMPERATU-RE" mode for a recipe mana-

ged completely by the oven

using a specific electronic programme (slow cooking).

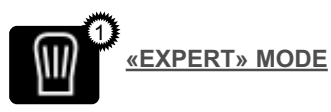

This mode lets you set the cooking parameters yourself: temperature, cooking type, cooking time.

When the oven is only displaying the time, press the MENU key to access the general menu then confirm «Expert» mode.

- Turn the control knob until you get to the cooking function of your choose, then confirm:

| ٢                     | Fan cooking                                                  |
|-----------------------|--------------------------------------------------------------|
| (;;)                  | Combined heat                                                |
|                       | Traditional                                                  |
| ECO                   | Eco cooking                                                  |
|                       | Grill ventilated                                             |
| *                     | Bottom heat ventilated                                       |
|                       | Variable grill                                               |
| """                   | Keep warm                                                    |
| *                     | Defrost                                                      |
| Ê                     | Bread                                                        |
| ⊚¢                    | Drying                                                       |
| 3339                  | Shabbat (special function)                                   |
| *                     | *****                                                        |
| $\overleftrightarrow$ | <b>Favourites</b> (enables 3 cooking programmes to be saved) |

### COOKING FUNCTIONS (depending on model)

Pre-heat your oven empty before cooking.

| Positio  | on                     | T°C recommended<br>mini - maxi | Use                                                                                                    |  |
|----------|------------------------|--------------------------------|----------------------------------------------------------------------------------------------------|--|
| <b>③</b> | Fan<br>cooking*        | 180°C<br>35°C - 250°C          | Recommended for keeping white meat,<br>fish and vegetables moist. For cooking<br>multiple items on up to three levels.                                                                                                    |  |
| (::)     | Combined<br>heat       | 205°C<br>35°C - 230°C          | Recommended for meat, fish, vegetables, preferably in an earthenware dish.                                                                                                    |  |
|          | Traditional            | 200°C<br>35°C - 275°C          | Recommended for meat, fish, vegetables, preferably in an earthenware dish.                                                                                                    |  |
| ECO      | ECO*                   | 200°C<br>35°C - 275°C          | This setting saves energy while<br>maintaining the quality of the cooking. In<br>this setting, pre-heating is not required.                                                                                                    |  |
|          | Grill<br>ventilated    | 200°C<br>100°C - 250°C         | Roasts and poultry are juicy and crisp all<br>over.<br>Slide the drip tray on to the bottom shelf<br>support.<br>Recommended for all spit-roasted poultry<br>or meat, for sealing and thoroughly<br>cooking a leg or a rib of beef. To retain the<br>moist texture of fish steaks. |  |
| *        | Bottom H<br>ventilated | neat 180°C<br>75°C - 250°C     | Recommended for meat, fish, vegetables, preferably in an earthenware dish.                                                                                                    |  |

\*Cooking mode as per standard EN 60350-1: 2016 to demonstrate compliance with requirements of the energy label of European regulation UE/65/2014.

### Never place tin foil directly in contact with the oven floor as the build up of heat may damage the enamel.

# • 2 COOKING

| Position     | T°C recommended<br>mini - maxi | Use                                                                                                    |
|--------------|--------------------------------|----------------------------------------------------------------------------------------------------|
| Variable (   | grill 4<br>1 - 4               | Recommended for grilling cutlets,<br>sausages, toasting bread and prawns<br>placed on the grill. Cooking is done by the<br>upper element. The grill covers the entire<br>shelf surface.                                   |
| Keep<br>warm | 60°C<br>35°C - 100°C           | Recommended for letting dough rise for<br>bread, brioche, kügelhopf.<br>Put the mould on the bottom, not<br>exceeding 40°C (plate-warming,<br>defrosting).                                                                |
| Defrost      | 35°C<br>30°C - 50°C            | Ideal for delicate dishes (fruit tarts, custard pies, etc.). Meat, rolls, etc. are defrosted at 50°C (meat should be placed under the grill with a dish underneath to catch the drips).                                   |
| Bread        | 205°C<br>35°C - 220°C          | Recommended cooking sequence for<br>bread making. Pre-heat, then place the<br>ball of dough on a baking sheet - 2nd<br>shelf. Do not forget to place a dish of<br>water in the bottom to obtain a crisp,<br>golden crust. |
|              | 80°C<br>35°C - 80°C            | Sequence to dehydrate certain food such<br>as fruits, vegetables, seeds, roots,<br>seasoning plants and herbs. Refer to the<br>specific drying table below.                                                               |
| Shabbat      | 90°C                           | Special sequence: the oven operates<br>uninterrupted for 25 or 75 hours at 90°C<br>only.                                                                                                    |

Advice on how to save energy Avoid opening the door during cooking to avoid heat escaping from the oven.

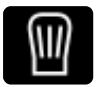

### IMMEDIATE COOKING (Expert mode)

When you have selected and validated your cooking function, example: Bottom heat ventilated, the oven recommends one or two shelf heights.

- Place your dish in the oven at the recommended level.

- Press the control knob again to start cooking. The temperature starts to increase at once.

**Note:** Certain parameters may be modified before cooking starts (temperature, cooking time and delayed start); see the following chapters.

#### CHANGING THE TEMPERATURE

Based on the type of cooking you already selected, the oven will recommend the ideal cooking temperature.

This can be adjusted as follows:

- Select the temperature symbol then confirm.

- Turn the control knob to change the temperature then confirm your choice.

#### **COOKING TIME**

You can enter the cooking time for your dish by selecting the cooking time symbol and confirming.

Enter the cooking time by turning the control knob then confirm.

Your oven has the "SMART ASSIST" function which, when programming a

cooking time, will suggest a cooking time which can be modified depending on the selected cooking mode.

The time starts to count down as soon as the cooking temperature is reached.

#### DELAYED START COOKING

When you set the cooking time, the end of cooking time automatically adjusts. You can change the end of cooking time if you want to delay the programme start.

-Select the end of cooking symbol 0 and confirm.

Once you have set the cooking end time, confirm.

Note: You may start cooking without selecting a duration or end time. In this case, when you feel that you have cooked your dish for long enough, stop cooking (see the «Stopping cooking in progress» chapter).

#### STOPPING COOKING IN PROGRESS

To stop a cooking programme in progress, press the control knob.

The oven displays a message:

«Do you want to stop the cooking in progress?».

Confirm by selecting «I agree» then validate or select «I refuse» and validate to continue cooking.

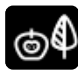

### DRYING FUNCTION

Drying is one of the oldest methods of preserving food. The aim is to remove all or some of the water in the food to preserve foodstuffs and prevent the development of microbes. Drying preserves the nutritional qualities of food (minerals, proteins and other vitamins). It allows food to be stored in optimal conditions thanks to their reduced size and makes food easy to use once rehydrated. Use shelf level 1 (if you have several grill pans, put them on levels 1 and 3).

Turn the food over several times during drying. The values provided in the table may vary depending on the type of food to dehydrate, its maturity, its thickness and its humidity rate.

Only use fresh food.

Wash the food carefully, drain and wipe. Cover the grill in parchment paper and distribute the cut food evenly on top.

| Fruits, vegetables and herbs                            | Temperature | Time in<br>hours | Accessories       |
|---------------------------------------------------------|-------------|------------------|-------------------|
| Fruits with seeds (in 3 mm slices, 200 g per grill pan) | 80°C        | 5-9              | 1 or 2 grill pans |
| Fruits with stones (plums)                              | 80°C        | 8-10             | 1 or 2 grill pans |
| Edible roots (carrots, parsnips), grated and blanched   | 80°C        | 5-8              | 1 or 2 grill pans |
| Sliced mushrooms                                        | 60°C        | 8                | 1 or 2 grill pans |
| Tomato, mango, orange, banana                           | 60°C        | 8                | 1 or 2 grill pans |
| Sliced red beetroot                                     | 60°C        | 6                | 1 or 2 grill pans |
| Herbs                                                   | 60°C        | 6                | 1 or 2 grill pans |

### Guide table to dehydrate your food

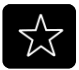

FAVOURITES (in Expert mode)

#### - Memorise a cooking

The «Favourites» function lets you save 3 recipes in «Expert» mode that you make frequently.

In Expert mode, first of all select a cooking, its temperature and its time. Then select the x symbol by turning

the control knob to memorise this cooking, then validate.

The screen then suggests saving these parameters in a memory 1 area or 3 area or 3 are

Confirm again to start cooking.

NB: If the 3 memories are already used, any new memorisation will replace the previous one.

A delayed start cannot be programmed for memorisations.

### - Use a memory that is already saved in the "Favourites" function

Go to the "Expert" menu and confirm. Scroll through the functions to the «Favourites 🔯 « function by turning the control knob.

- Select one of the memories already saved  $1_{3}$   $2_{3}$  or  $3_{3}$  and press to confirm.

The oven starts.

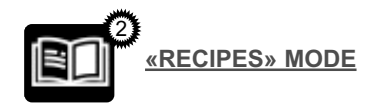

This mode selects for you the appropriate cooking parameters based on the food to be prepared.

#### **IMMEDIATE COOKING**

- Select «RECIPES» mode when you are in the general menu then confirm.

The oven suggests several categories which contain a range of dishes (see detailed list below):

- Select the category, example «The fishmonger», then confirm.

- Choose the specific dish to be prepared, for example «trout», and confirm.

The weight (or size) must be entered for certain food.

- A weight is then suggested. Enter the weight and confirm; the oven will automatically calculate and display the cooking time and the shelf height.

- Place your dish in the oven and confirm.

### For certain recipes the oven must be warmed up before you place your disk in it.

You may open your oven to baste your dish at any time during cooking.

- The oven beeps and turns off when the cooking time is finished; your screen then indicates that the dish is ready.

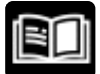

### LIST OF DISHES

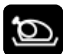

#### HE POULTERER Chicken Duck

Duck breast \* vTurkey

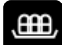

### THE BUTCHER

Rare shoulder of lamb Rare beef Beef medium done Well-cooked beef Roast pork Roast veal Veal rib \*

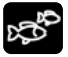

### THE FISHMONGER

Salmon Trout Fish terrine

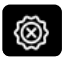

### THE CATERER

Lasagne Pizza Quiche

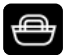

### THE GREENGROCER

Potato gratin Stuffed tomatoes Jacket potatoes

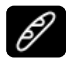

### THE BAKER

Puff pastry Shortcrust pastry Leavened dough Brioche Bread Baguettes

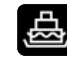

### THE PASTRY COOK

Fruit pie Crumble Sponge cake Cupcakes Crème caramel Chocolate cake Short bread / Cookies \* Cake Yoghurt cake

\* For these dishes, the oven must be warmed up before you place your disk in it.

The screen tells you not to insert your dish until the oven has reached its temperature.

A beep sounds to let you know that warm-up is complete; the time starts counting down from this point.

Place your dish in the oven at the shelf level indicated.

### DELAYED START COOKING

If you wish, you can change the cooking end time by selecting the end of cooking symbol and confirming.

Once you have set the cooking end time, confirm.

For recipes which require preheating, it is not possible to use the delayed start function.

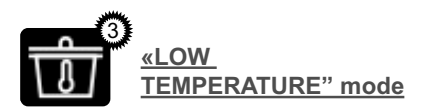

This cooking mode makes meat fibres tender thanks to **slow cooking** at low temperature.

Cooking quality is optimal.

No preheating is required when using LOW TEMPERATURE mode. Cooking ABSOLUTELY must begin in a <u>cool oven</u>.

Cooking at low temperature requires food to be extremely fresh. For poultry, it is important to rinse the outside and inside with cold water and to dray with absorbent paper before cooking.

#### **IMMEDIATE COOKING**

- In the general menu, select «Low Temperature" cooking mode with the control knob and confirm your choice. The oven proposes a choice of dishes (see the list of dishes below).

- Select your dish.

- Once you have selected your dish for example: roast veal, put your meat on the grill pan in the upper level (No. 2) and slide the drip pan onto the shelf below (No. 1).

- Confirm the selection by pressing the control knob. Cooking starts.

When cooking is complete, the oven switches off automatically and a signal sounds.

Press the stop key ①.

#### **DELAYED START COOKING**

You can choose a delayed «low temperature» start.

Once you have selected your programme, select the cooking end symbol . The display flashes; set the cooking end time by turning the knob then confirm.

The cooking end time display stops flashing.

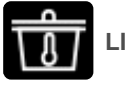

LIST OF DISHES

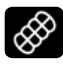

Roast veal (4h00)

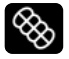

Roast beef:

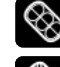

rare (3h00)

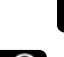

Roast pork (5h00)

well done (4h00)

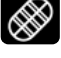

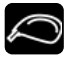

Lamb:

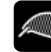

rare (3h00)

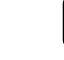

well done (4h00)

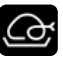

Chicken (6h00)

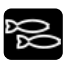

Small fish (1h20)

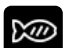

Large fish (2h10)

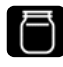

Yoghurts (3h00)

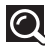

NOTE: Do not use the grill for the following programmes: small fish - large fish and yoghurts.

Put them directly on the drip tray on the shelf level shown on the screen.

### • 3 SETTINGS

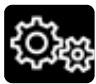

### SETTINGS FUNCTIONS

the general menu, select the «SETTINGS» function by turning the control knob and confirm.

Different settings are proposed: - The time, the language, the sound, demo mode, lamp management

Select the function you want by turning the control knob and then confirm.

Then set your parameters and confirm them.

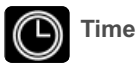

Modify the time; validate then modify the minutes and validate again.

### Language

Choose your language and confirm.

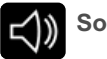

Sound

Your oven emits sounds when you use the keys. To keep these sounds, select ON, otherwise select OFF to deactivate them and confirm.

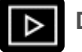

### **DEMO** mode

By default, the oven is configured in normal heating mode.

If it is activated in DEMO mode (ON position), the mode for presenting products in stores, your oven will not warm up.

To return it to normal mode, set it to OFF and confirm.

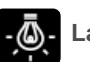

### Lamp management

Two setting options are proposed: Position ON, the light stays on throughout cooking (except in ECO mode).

Position AUTO, the oven light turns off after 90 seconds when cooking.

Choose your position and confirm.

After 90 seconds without any action bv the user. the display brightness decreases to limit energy consumption and the oven light goes off (when it is in «AUTO» mode).

Press the back  $\square$  or menu  $\blacksquare$  keys once to restore the display's brightness and activate the light during cooking if necessary.

### • 3 SETTINGS

### LOCKING THE CONTROLS Child safety lock

Control locking is accessible during cooking or when the oven has stopped.

**NOTE:** only the  $\bigcirc$  key remains active.

To unlock the keypad, press the back  $\square$  and menu  $\blacksquare$  keys at the same time until the padlock 1 symbol disappears from the screen.

### • 4 MINUTE MINDER

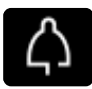

### MINUTE MINDER FUNCTION

This function can only be used when the oven is off.

In the general menu, select the «MINUTE MINDER» function by turning the control knob and confirm.

00:00 is displayed on the screen.

Set the minute minder by turning the knob and then press to confirm. The timer starts.

Once the time has lapsed, there is a sound signal. To stop it, press any key.

**Note:** You can modify or cancel the minute minder at any time.

To cancel, return to the minute minder menu and set to 00:00.

If you press the control knob during the countdown you will stop the minute minder.

# • 5 CARE

#### EXTERNAL SURFACE

Use a window washing product applied to a soft cloth. Do not use abrasive creams or scouring sponges.

#### **REMOVING THE SHELF RUNNERS**

#### Side liners with shelf runners:

Lift the front part of the shelf runner upwards. Press the entire shelf runner and release the front hook from its housing. Then, gently pull the whole of the shelf runner towards you to release the rear hooks from their housing. Pull out the two shelf supports.

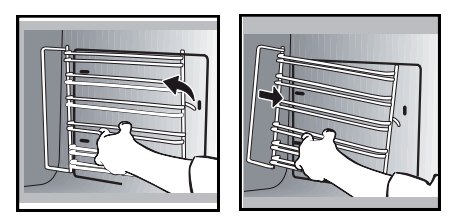

### **REPLACEMENT OF THE OVEN CATALYTIC LINERS (**depending on model)

This oven has a cavity with removable liners which are slotted into the shelf supports. These liners are covered with a special micro-porous enamel (catalytic enamel) with self-cleaning properties.

Dirt spreads out and is dispersed into the micro-porous holes. It is oxidised on both sides and gradually disappears.

We strongly recommend:

- That you do not scrub these catalytic liners with metallic brushes, pointed or sharp instruments.

- That you do not try to clean them with

commercial scouring products.

Replace the liners when they get too dirty with new liners and fix them to the shelf runners before putting the shelf runners back.

#### **CLEANING THE INNER GLASS**

To clean the inner glass, remove the door. Before doing this, remove any excess grease with a soft cloth and washing up liquid.

### Warning

Do not use scouring products, abrasive sponges or metal scrapers to clean the glass oven door as this could scratch the surface and cause the glass to shatter.

### REMOVING AND PUTTING BACK THE DOOR

Open the door fully and block it with one of the plastic wedges provided in your appliance's plastic pouch.

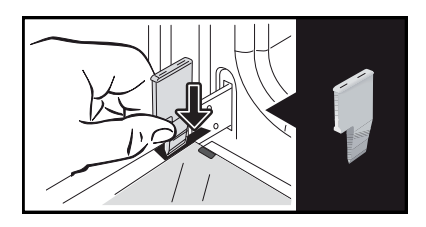

Remove the clipped glass panel: Using the other wedge (or a screwdriver), press the slots A to unclip the glass.

# • 5 CARE

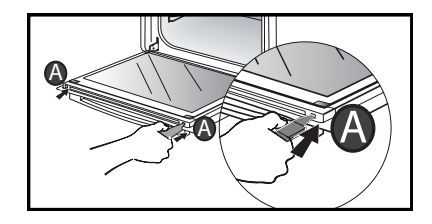

Remove the glass panel.

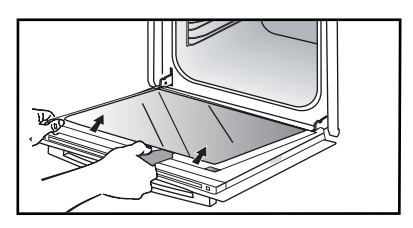

**Do not soak the glass panel in water.** Rinse with clean water and dry off with a lint-free cloth.

After cleaning, reposition the glass panel and fix it into the metal stops, then clip it in **with the shiny side facing outwards**.

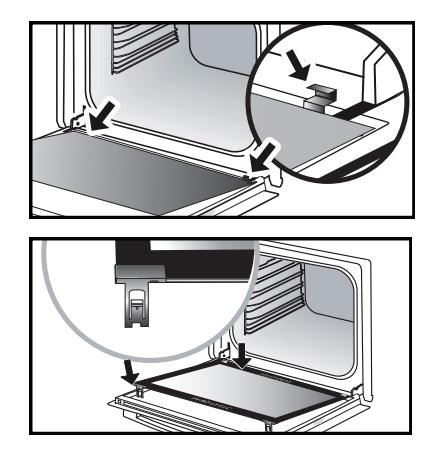

Remove the plastic wedge.

Your appliance is now ready for use again.

### • 5 CARE

#### **REPLACING THE LIGHT BULB**

Warning

Make sure the appliance is disconnected from the power before replacing the bulb in order to avoid the risk of electric shock. Carry out the operation when the appliance has cooled.

Bulb specification: 25 W, 220-240 V~, 300°C, G9. You can replace the bulb yourself. Unscrew the view port and remove the bulb (use a rubber glove, which will make it easier to remove). Insert the new bulb and replace the view port.

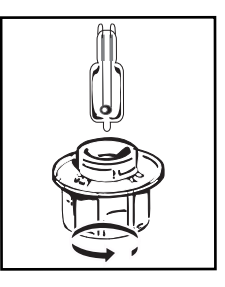

### • 6 ANOMALIES AND SOLUTIONS

- «AS» is displayed (Auto Stop system). This function stops heating the oven if you forget to switch it off. Turn your oven to STOP.

- Default code starting with «F». Your oven has detected a problem.

Stop the oven for 30 minutes. If the fault is still there, cut off the power supply for at least one minute.

If the fault persists, contact the Customer Service Department.

- The oven is not heating. Check that the oven is correctly connected and that your installation's fuse is not out of service. Check that the oven is not set to «DEMO» mode (see settings menu).

- The oven light is not working. Replace the bulb or the fuse.

Check that the oven is correctly connected.

- The cooling fan continues to operate after the oven stops. This is normal. It can work for up to one hour after cooking to cool down the oven. If it continues beyond this, contact the Customer Service Department.

## • 7 AFTER-SALES SERVICE

#### SERVICING AND REPAIRS

Any repairs to your appliance must be made by a qualified professional accredited to work on the brand. When calling, please provide the full references of your appliance (commercial reference, service reference, serial number), so that we can handle your call better. This information appears on the manufacturer's nameplate on the equipment.

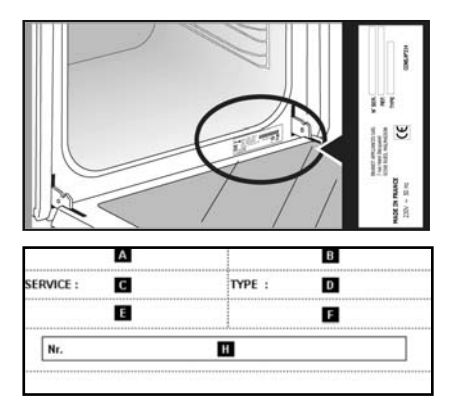

- B: Commercial reference
- C: Service reference
- H: Serial number